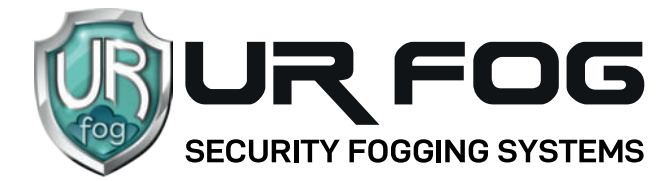

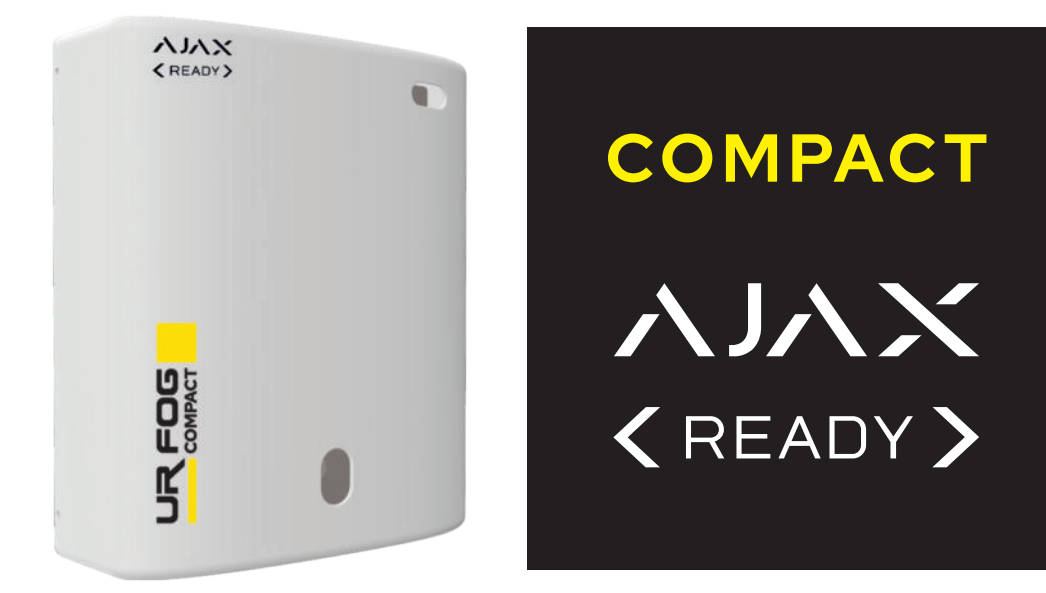

## Konfigurationshandbuch mit Alarmsteuerung ハルン

Konfigurationshandbuch für die UR FOG MODULAR-Linie Rev. 02 - Februar 2025

#### ZUSAMMENFASSUNG

| Aktivierungseinstellungen der Bewegungssensoren | Seite 2  |
|-------------------------------------------------|----------|
| Manuelle Aktivierung nach Fotoüberprüfung       | Seite 13 |
| Antipanik-/Anti-Diebstahl-Funktion              | Seite 15 |
| Einstellungen für Multi-Bestätigungsaufnahmen   | Seite 18 |
| Notizen                                         | Seite 22 |

#### **ACHTUNG:**

Bevor Sie mit der Konfiguration des Nebelsystems fortfahren, müssen Sie das **AJAX**-Alarmsteuerung und die zugehörigen Sensoren / Zubehör programmieren. Es ist auch ratsam, zu überprüfen, ob der gewünschte Platz für innerhalb des Jeweller Funkdeckels der **AJAX** liegt.

# **WICHTIG:** Die Nebellieferzeit muss IMMER vom Sicherheitsnebelsystem programmiert werden und NICHT von dieser App!

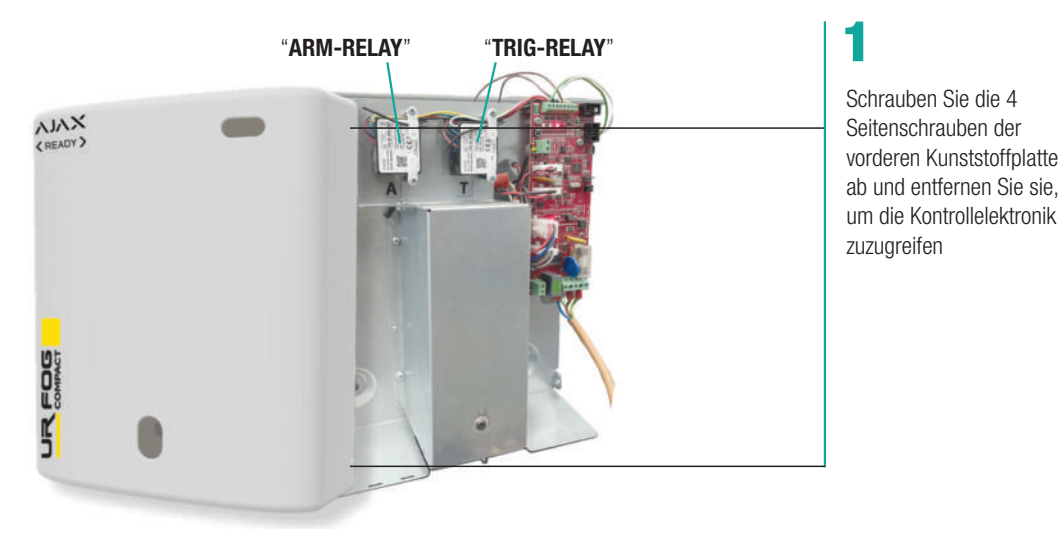

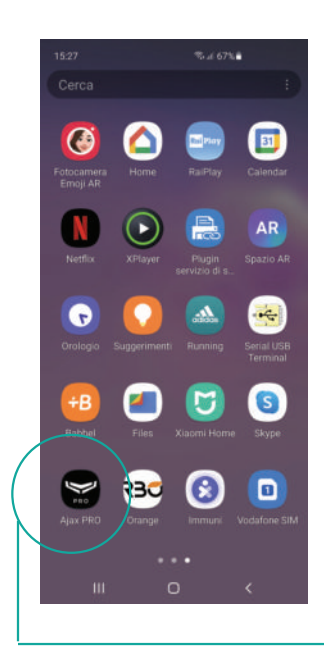

Öffnen Sie die Anwendung und wählen Sie den installierten Hub aus

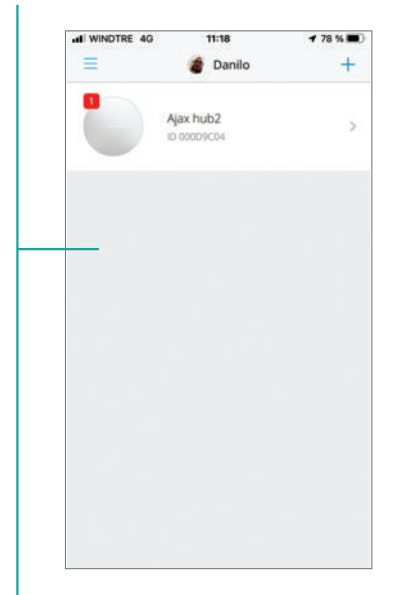

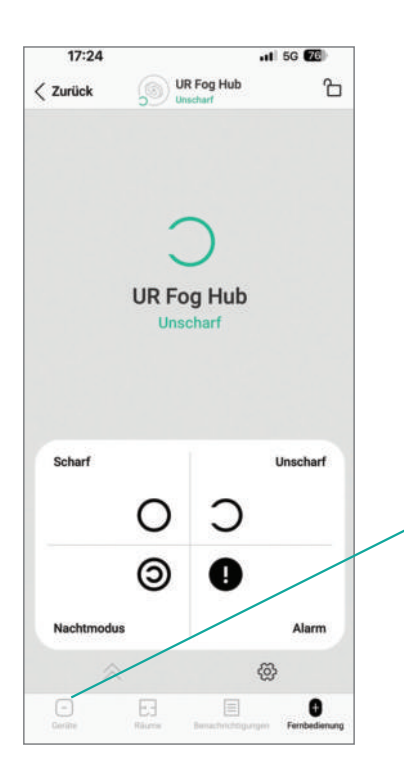

"Geräte"

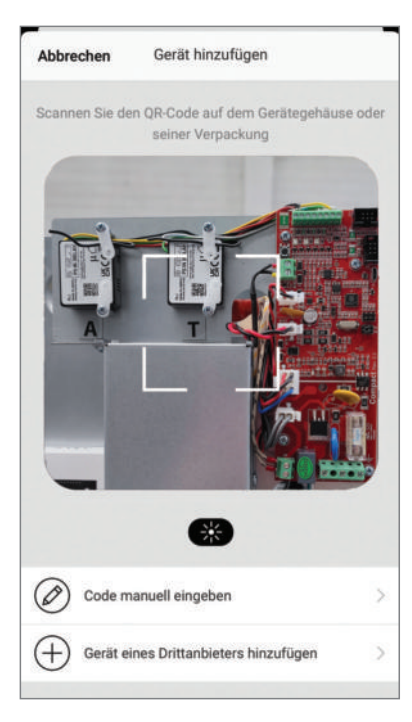

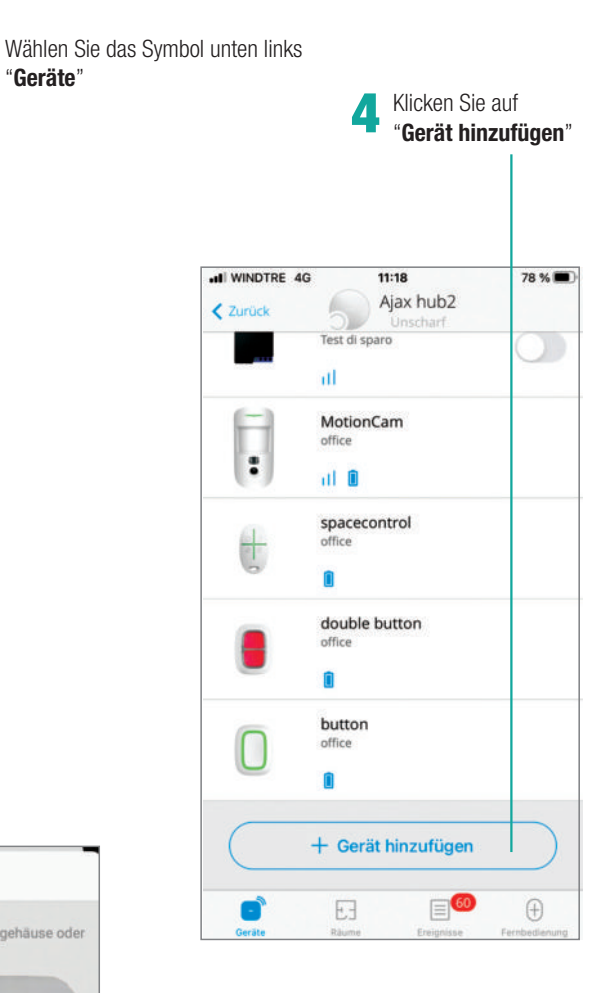

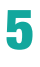

"Gerät hinzufügen" über QR-CODE-Erfassung

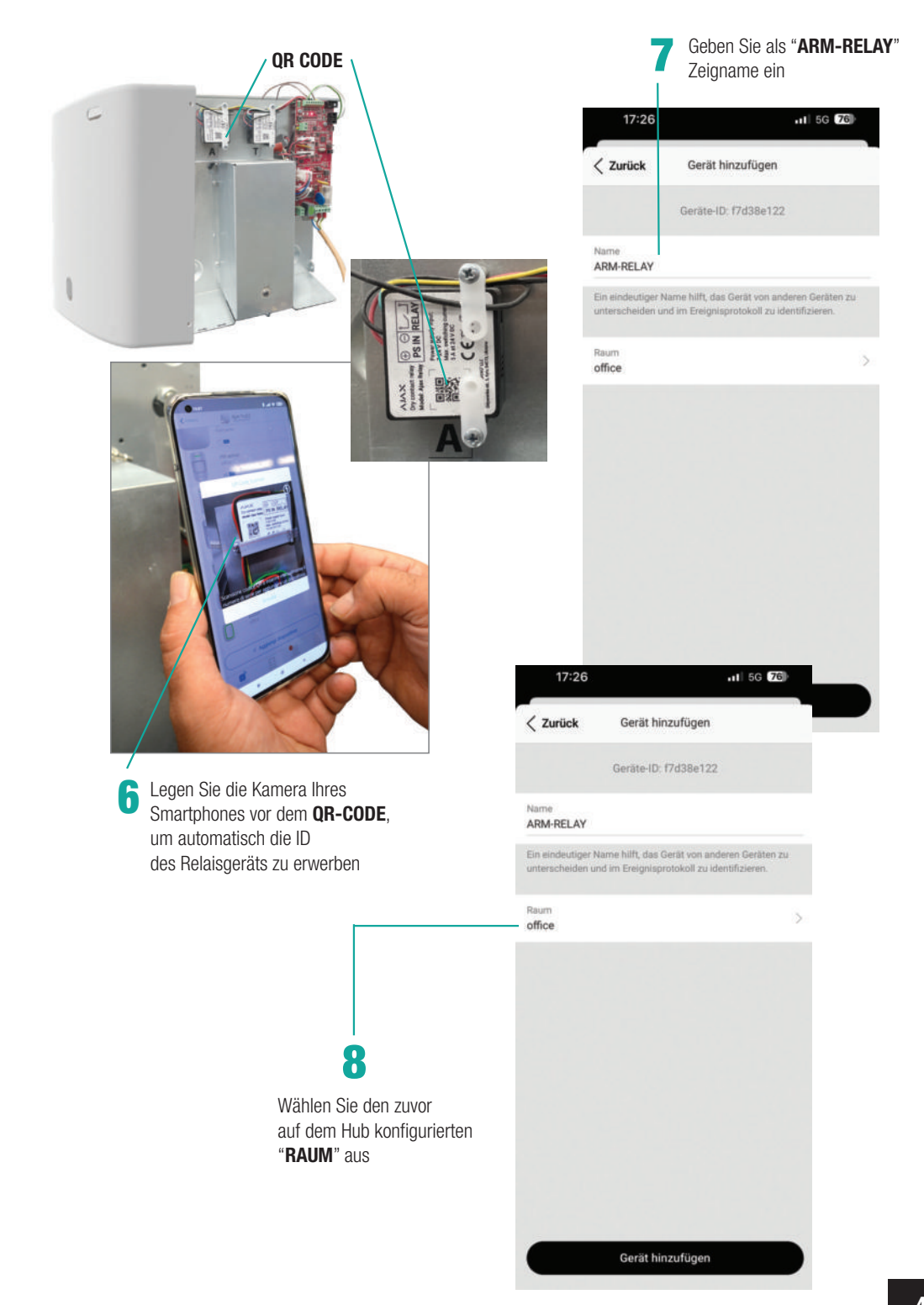

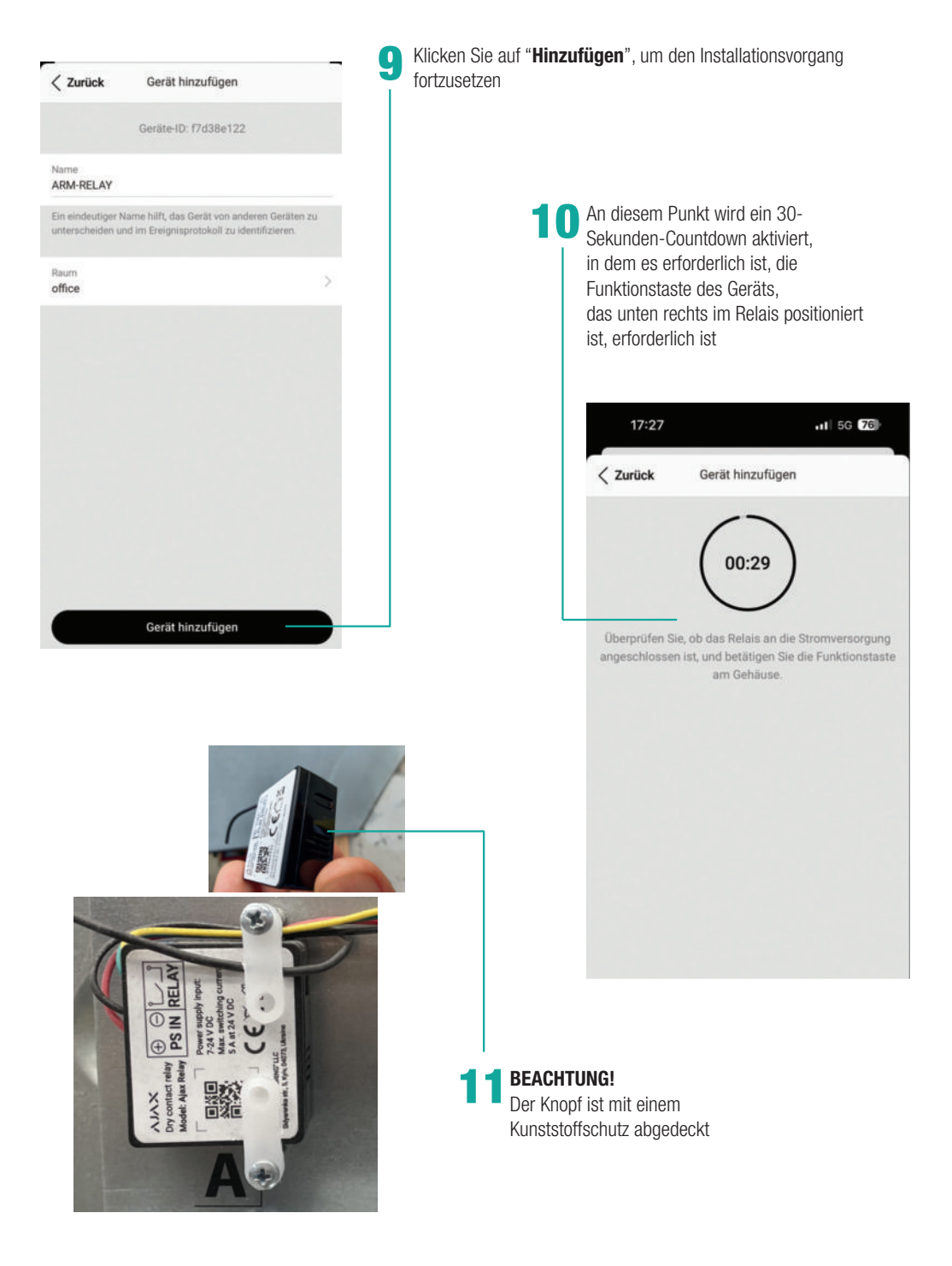

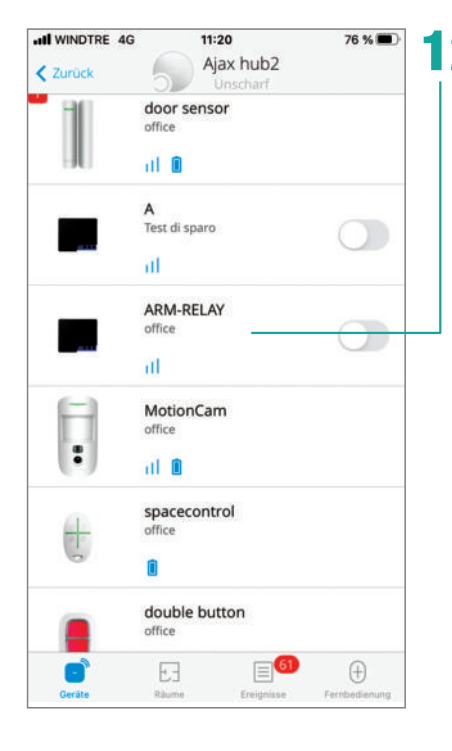

Ein zusammenfassender Bildschirm bestätigt die Erfassung des Relay-Geräts

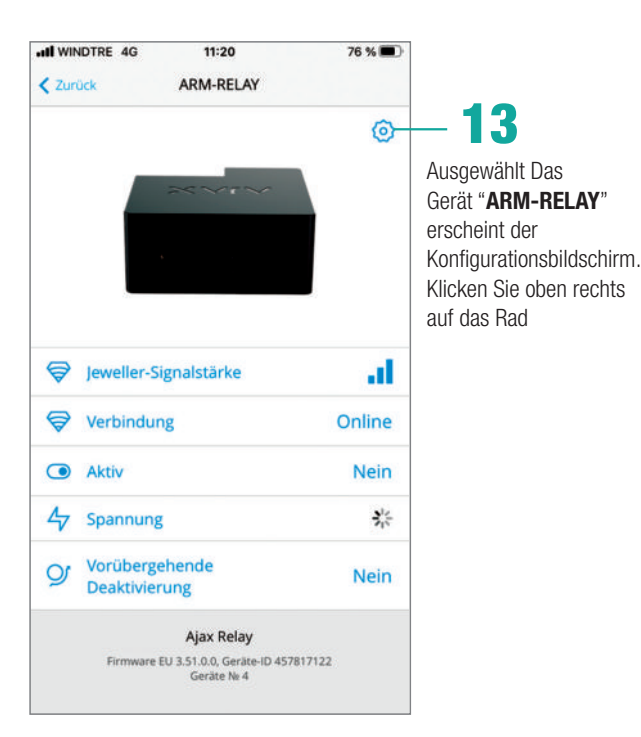

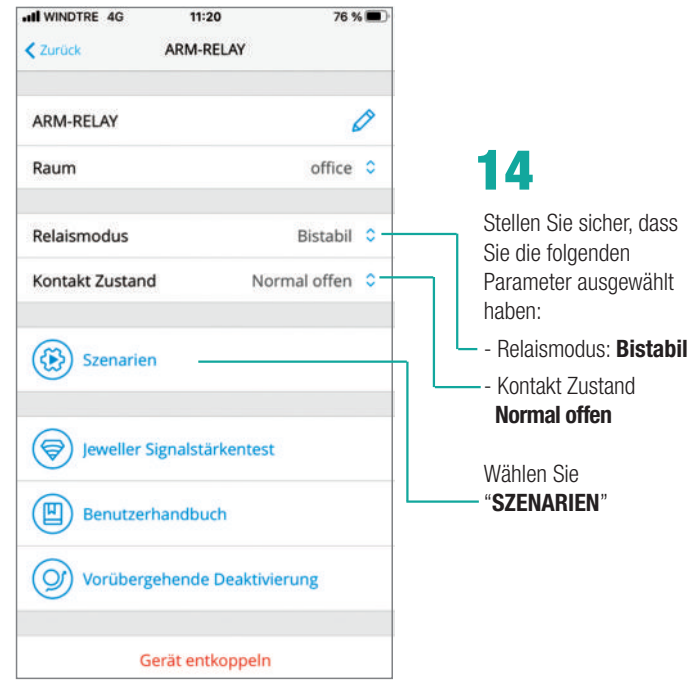

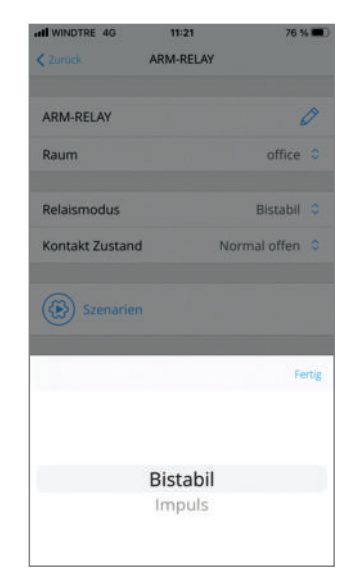

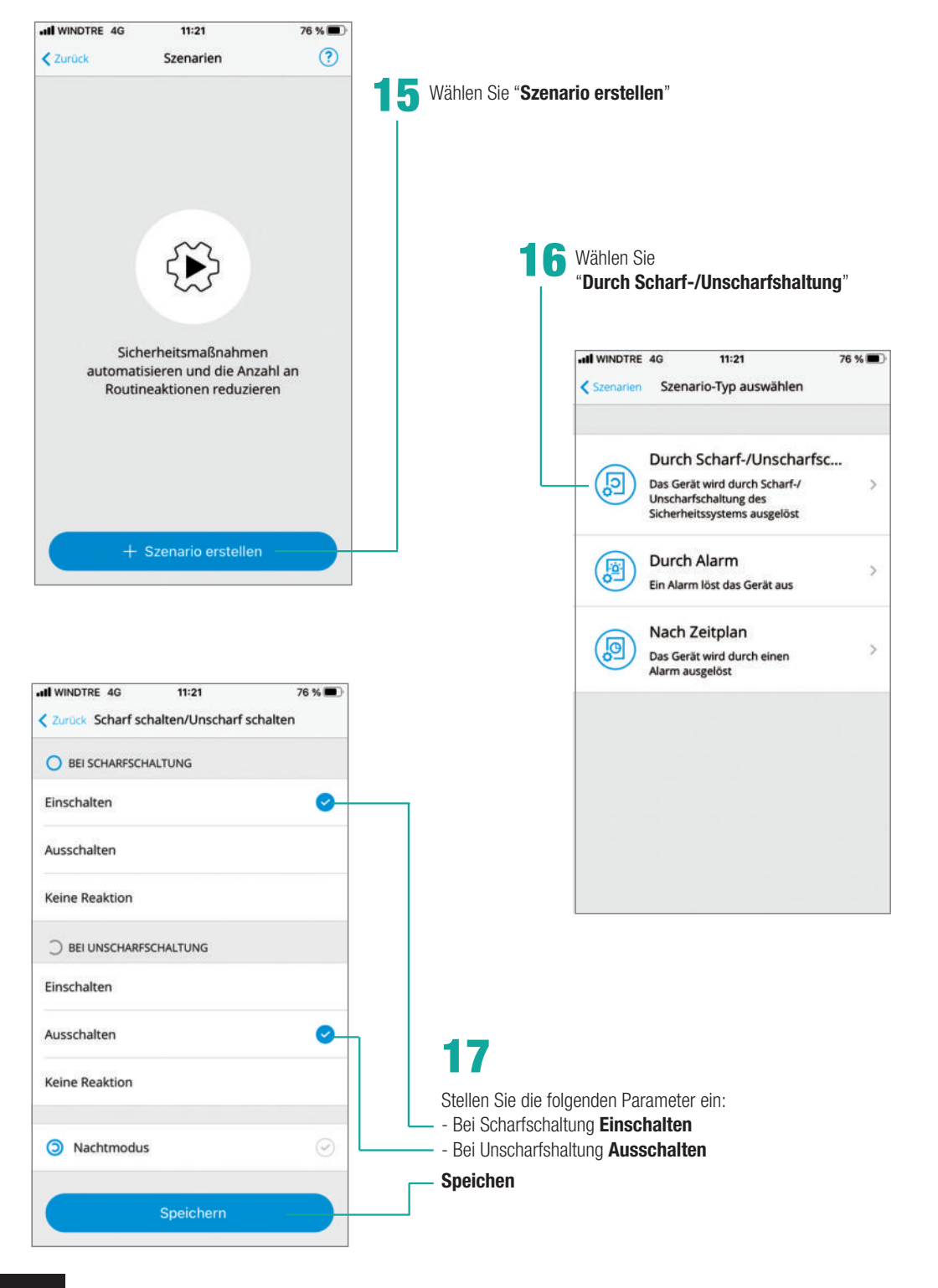

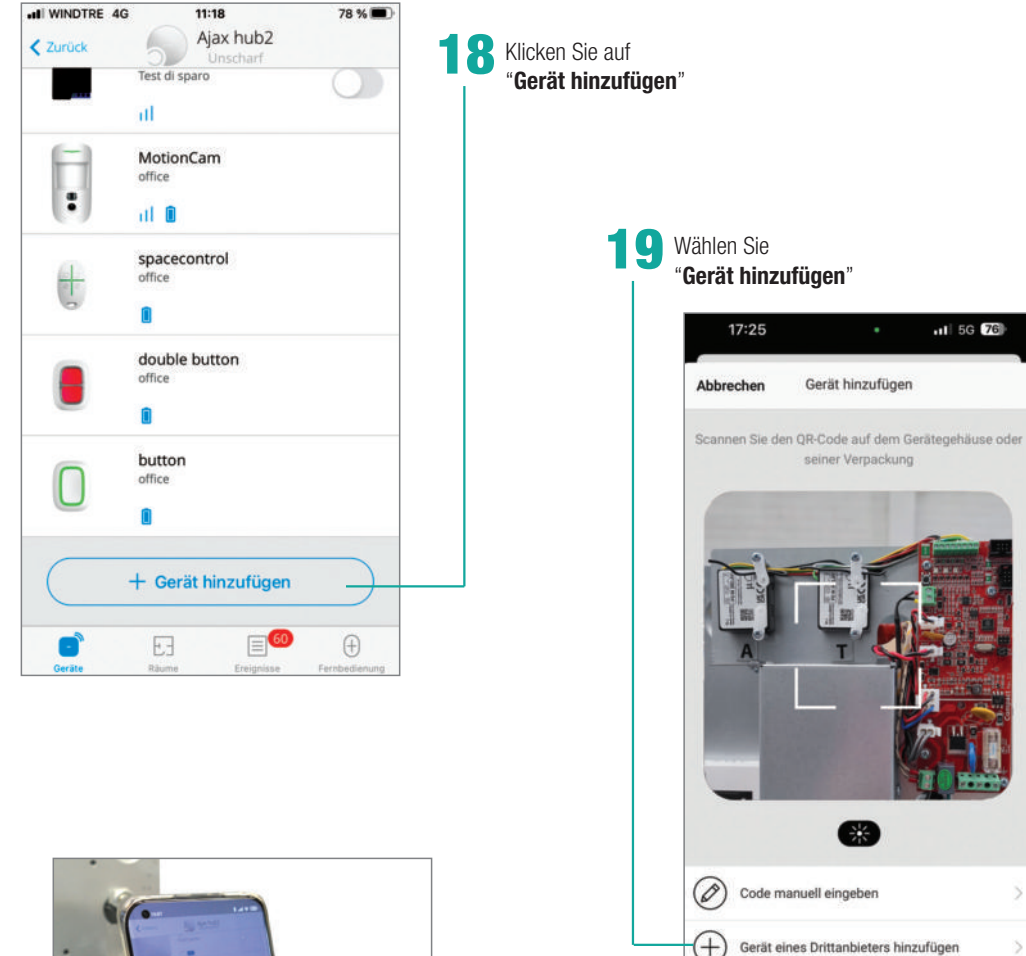

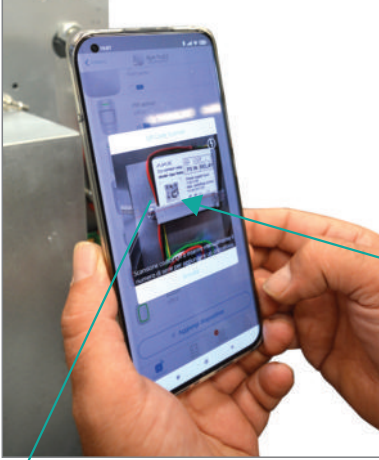

20 Legen Sie die Smartphone-Kamera vor dem **QR-CODE**, um die ID des Relaisgeräts automatisch, automatisch zu erwerben QR CODE

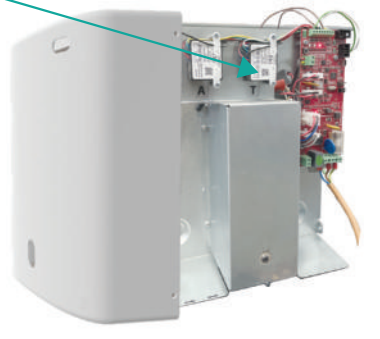

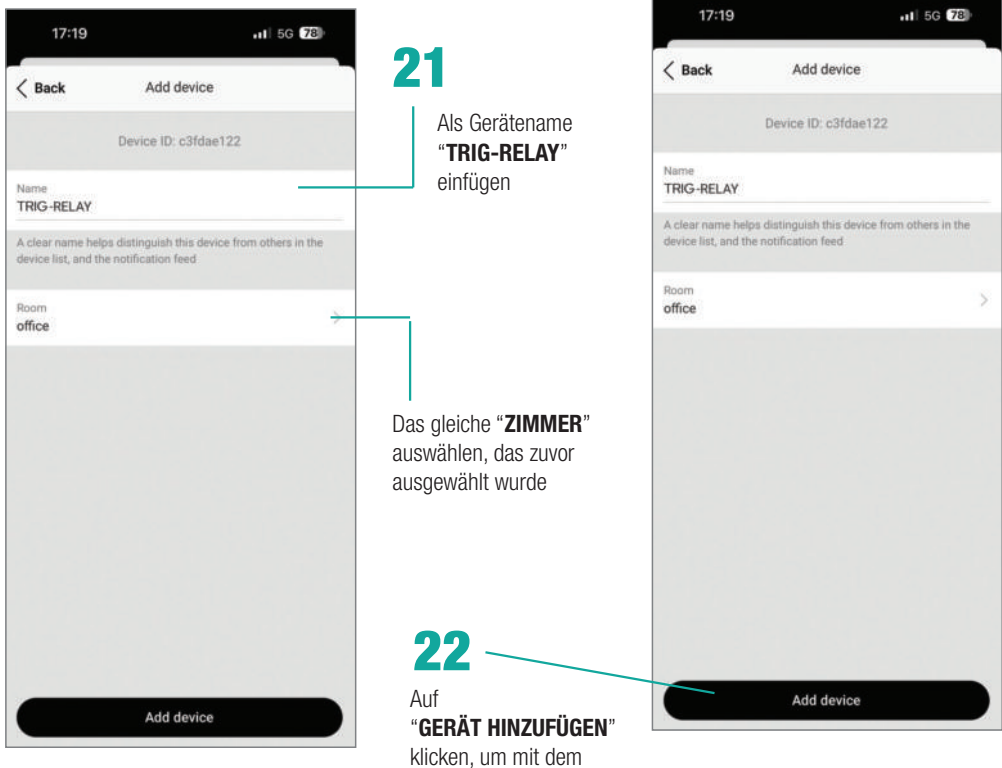

klicken, um mit dem Installationsprozess fortzufahren

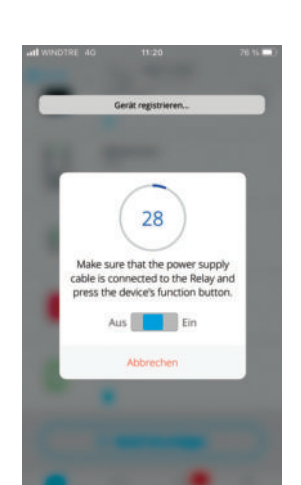

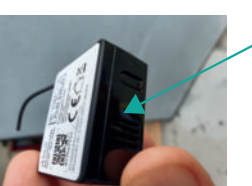

**BEACHTUNG!** Der Knopf ist mit

Der Knopf ist mit einem Kunststoffschutz abgedeckt

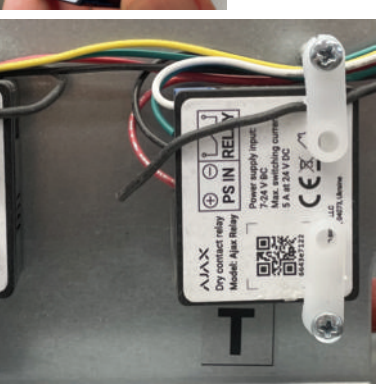

Ein 30-Sekunden-Countdown wird aktiviert, innerhalb dessen Sie die Funktionstaste des Geräts drücken müssen, das auf dem unteren rechten Teil des Relais positioniert ist

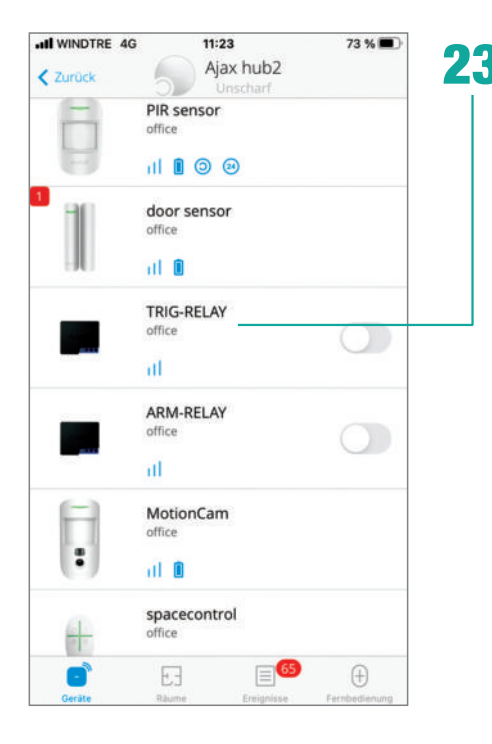

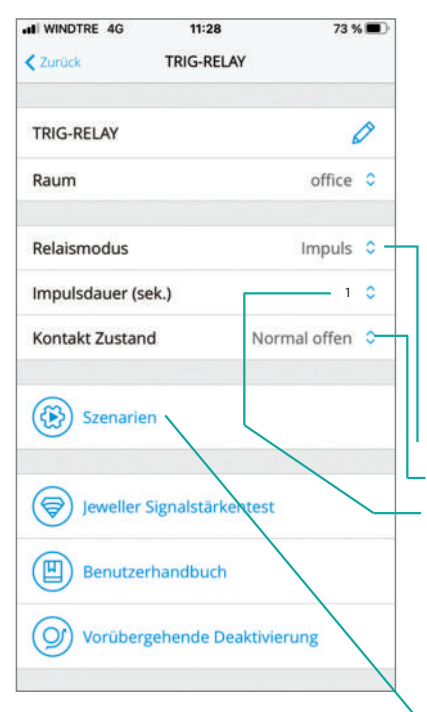

Ein zusammenfassender Bildschirm bestätigt die Erfassung des Relay-Geräts

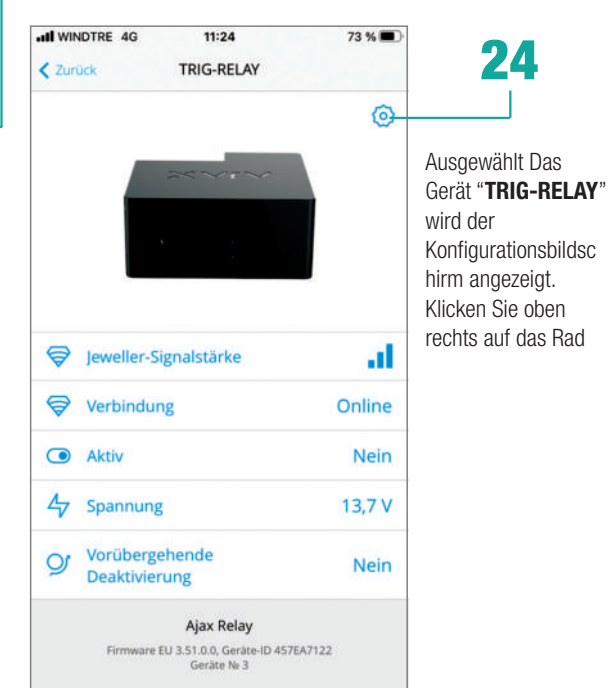

## 25

- Stellen Sie sicher, dass Sie die folgenden
- Parameter ausgewählt haben:
- Relaismodus **Impuls**
- Kontakt Zustand: Normal offen
- Impulsdauer 0 bis 255
- Mindester garantierter Wert: 1 s (Stellen Sie den Höchstwert von 255 Sekunden ein. Wenn Sie nicht wiederholte Aufnahmen wünschen)

Wählen Sie "SZENARIEN"

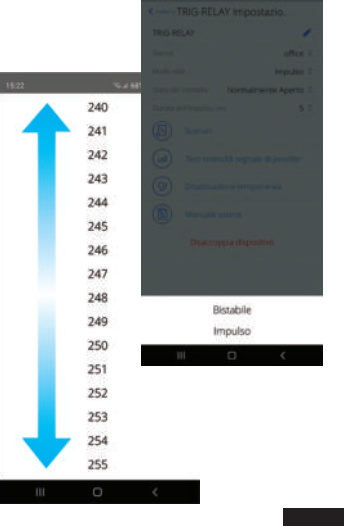

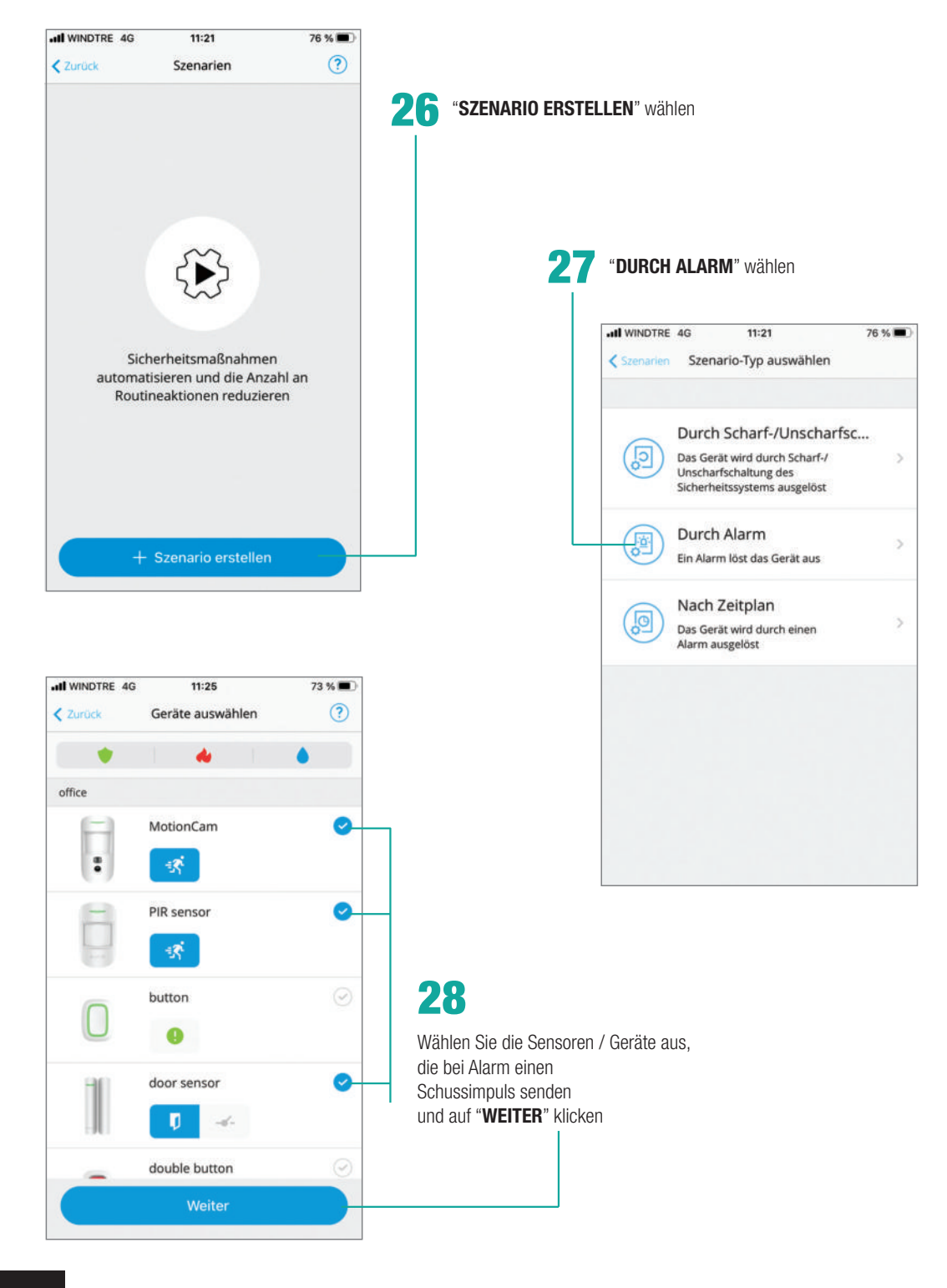

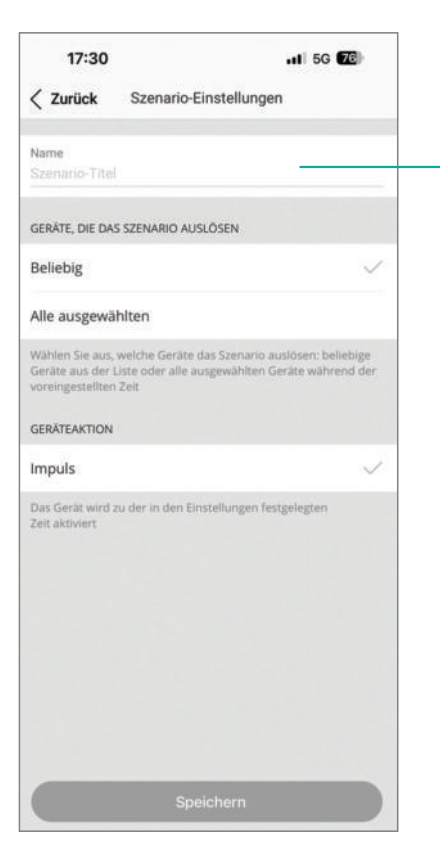

30 Auf "SPEICHERN" klicken

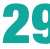

#### **29** GEBEN SIE DEN NAMEN DES

SZENARIOS EIN (z.B. Alarm) und wählen Sie "EINS" als Gerätezahlen aus, um dieses Szenario zu aktivieren

| Zurück Szenario-Einstellungen  Name Alarm  GERÄTE, DIE DAS SZENARIO AUSLÖSEN  Beliebig  Alle ausgewählten Wählen Sie aus, weiche Geräte das Szenario auslösen: belief Geräte aus der Uster oder alle ausgewählten Geräte währen voreingestellten Zeit  GERÄTEAKTION  Impuls Das Gerät wird zu der in den Einstellungen festgelegten Zeit aktiviert | 17.01                                                        | III 5G                                                                                         |
|----------------------------------------------------------------------------------------------------|--------------------------------------------------------------|------------------------------------------------------------------------------------------------|
| Name<br>Alarm<br>GERÄTE, DIE DAS SZENARIO AUSLÖSEN<br>Beliebig<br>Alle ausgewählten<br>Wählen Sie aus, welche Geräte das Szenario auslösen: beliel<br>Geräte aus der Liste oder alle ausgewählten Geräte währen<br>voreingestellten Zeit<br>GERÄTEAKTION<br>Impuls<br>Das Gerät wird zu der in den Einstellungen festgelegten<br>Zeit aktiviert    | < Zurück                                                     | Szenario-Einstellungen                                                                         |
| GERÄTE, DIE DAS SZENARIO AUSLÖSEN<br>Beliebig<br>Alle ausgewählten<br>Wählen Sie aus, welche Geräte das Szenario auslösen: belief<br>Geräte aus der Liste oder alle ausgewählten Geräte währen<br>voreingestellten Zeit<br>GERÄTEAKTION<br>Impuls<br>Das Gerät wird zu der in den Einstellungen festgelegten<br>Zeit aktiviert                     | Name<br>Alarm                                                |                                                                                                |
| Beliebig<br>Alle ausgewählten<br>Wählen Sie aus, weiche Geräte das Szenario auslösen: belie<br>Geräte aus der Liste oder alle ausgewählten Geräte währen<br>voreingestellten Zeit<br>GERÅTEAKTION<br>Impuls<br>Das Gerät wird zu der in den Einstellungen festgelegten<br>Zeit aktiviert                                                           | gerăte, die da                                               | S SZENARIO AUSLŐSEN                                                                            |
| Alle ausgewählten<br>Wahien Sie aus, welche Geräte das Szenario auslösen: beliel<br>Geräte aus der Liste oder alle ausgewählten Geräte währen<br>voreingestellten Zeit<br>GERATEAKTION<br>Impuls<br>Das Gerät wird zu der in den Einstellungen festgelegten<br>Zeit aktiviert                                                                      | Beliebig                                                     |                                                                                                |
| Wählen Sie aus, welche Geräte das Szenario auslösen: belie<br>Geräte aus der Liste oder alle ausgewählten Geräte währen<br>voreingestellten Zeit<br>GERÄTEAKTION<br>Impuls<br>Das Gerät wird zu der in den Einstellungen festgelegten<br>Zeit aktiviert                                                                                            | Alle ausgewä                                                 | hlten                                                                                          |
| GERÄTEAKTION<br>Impuls<br>Das Gerät wird zu der in den Einstellungen festgelegten<br>Zeit aktiviert                                                                                                    | Wählen Sie aus,<br>Geräte aus der<br>voreingestellter        | welche Geräte das Szenario auslösen: bell<br>Liste oder alle ausgewählten Geräte währe<br>Zeit |
| Impuls<br>Das Gerät wird zu der in den Einstellungen festgelegten<br>Zeit aktiviert                                                                                                    |                                                              |                                                                                                |
| Das Gerät wird zu der in den Einstellungen festgelegten<br>Zeit aktiviert                                                                                                    | GERÄTEAKTION                                                 |                                                                                                |
|                                                                                                    | GERĂTEAKTION                                                 |                                                                                                |
|                                                                                                    | GERÄTEAKTION<br>Impuls<br>Das Gerät wird.<br>Zeit aktiviert  | zu der in den Einstellungen festgelegten                                                       |
|                                                                                                    | GERĂTEAKTION<br>Impuls<br>Das Gerät wird :<br>Zeit aktiviert | zu der in den Einstellungen festgelegten                                                       |
|                                                                                                    | GERÄTEAKTION<br>Impuls<br>Das Gerät wird.<br>Zeit aktiviert  | zu der in den Einstellungen festgelegten                                                       |

#### Manuelles Laufwerk des Nebelsystems nach der Fotoüberprüfung

Aufbau:

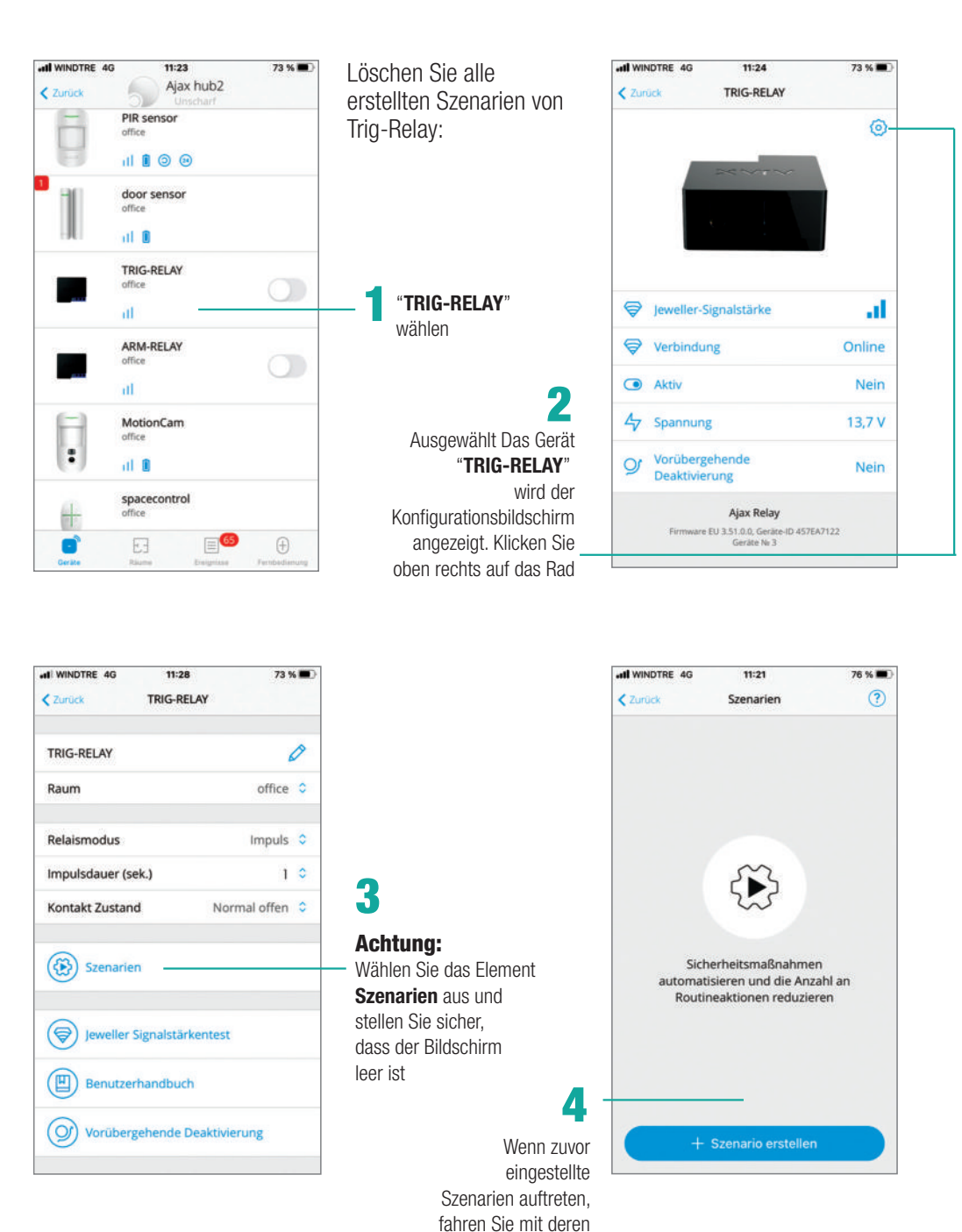

Beseitigung fort

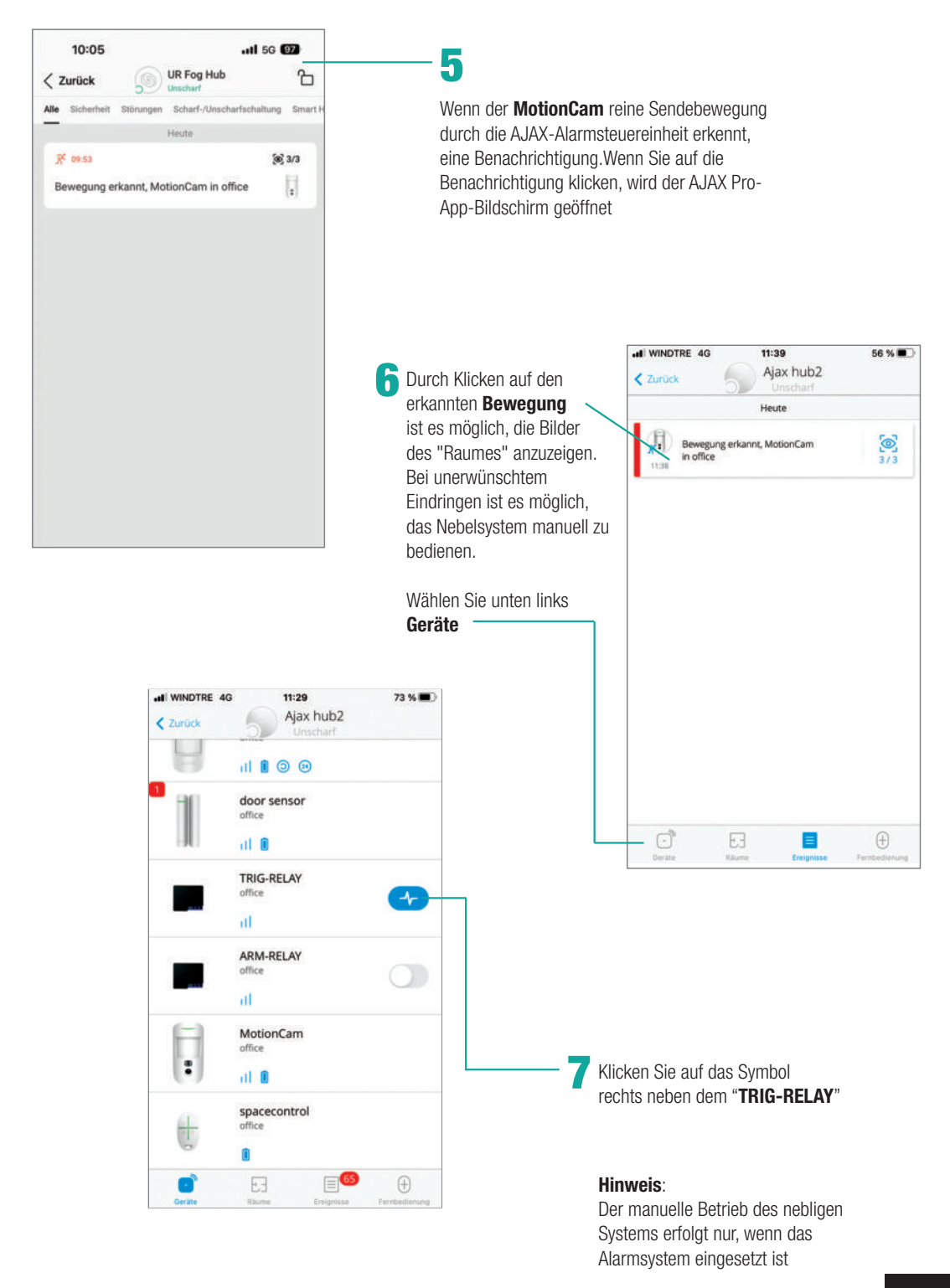

#### **Antipanische Funktion**

ADurch die AJAX-SPACECONTROL-Taste und die Doppelbutton-Komponenten ist es möglich, die "Antipanische" Funktion auch dann, auch wenn das AJAX-Alarmsteuerungsfeld ausgeschaltet ist.

Vorgehensweise:

Konfigurieren Sie ein neues "Panic" -Szenario, indem Sie die unten beschriebenen Parameter auf der Arm-Relay-Komponente einstellen

| ANN WINDTRE 4G 11:20                                              | 76 % 🔳       | ARM-RELAY                                       | 76 % 🔳 )                     | •••• WINDTRE 4G                                | 11:21 76 % 🔳 76 %                                                                   |
|-------------------------------------------------------------------|--------------|-------------------------------------------------|------------------------------|------------------------------------------------|-------------------------------------------------------------------------------------|
| ~~~                                                               | 0            | ARM-RELAY<br>Raum                               | office O                     | Durch 1<br>Das Gerä<br>Unscharft<br>Sicherheit | Scharf-/Unscharfsc<br>wird durch Scharf-/ ><br>schaltung des<br>tssystems ausgelöst |
|                                                                   |              | Relaismodus<br>Kontakt Zustand                  | Bistabil 🗘<br>Normal offen 🗘 | Durch A                                        | Alarm > <                                                                           |
| <ul> <li>Jeweller-Signalstärke</li> <li>Verbindung</li> </ul>     | Online       | Szenarien                                       |                              | Nach Z<br>Das Gerät                            | eitplan<br>t wird durch einen                                                       |
| <ul> <li>Aktiv</li> </ul>                                         | Nein         | Jeweller Signalstärker                          | itest                        |                                                | Server -                                                                            |
| Yorübergehende           Deaktivierung                            | Nein         | Benutzerhandbuch                                |                              |                                                |                                                                                     |
| Ajax Relay<br>Firmware EU 3.51.0.0, Geräte-ID 4578<br>Geräte Nr 4 | 17122        | Vorübergehende Dea                              | ktivierung                   |                                                |                                                                                     |
|                                                                   |              | Gerät entkopp                                   | beln                         |                                                |                                                                                     |
| al WINDTRE 4G 11:41<br>Zurück Geräte auswählen                    | 56 % ■⊃<br>? | el WINDTRE 4G 11:42<br>Zurück Szenario-Einstell | 56 % 🔳                       | 11:02                                          | ul 56 🚳                                                                             |
| office                                                            | •            | Panic                                           |                              | Scharf-/Unsci                                  | harfschalten                                                                        |

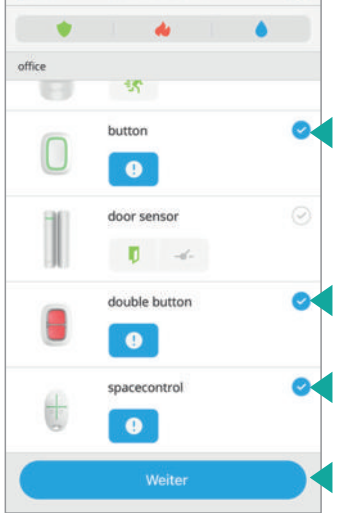

| WINDTRE 4G                                                                                   | 11:42                                                                                                    | 56 %                                                                             |       |
|----------------------------------------------------------------------------------------------|----------------------------------------------------------------------------------------------------|----------------------------------------------------------------------------------|-------|
| CZUrück S                                                                                    | izenario-Einstellunge                                                                                                    | 20                                                                               | 11:02 |
| Panic                                                                                        |                                                                                                    |                                                                                  |       |
| ANZAHL AN GER<br>AUSGEFÜHRT W                                                                | IÄTEN, AUF DENEN DAS<br>IRD                                                                                                    | SZENARIO                                                                         | Panic |
| Eins                                                                                         |                                                                                                    | 0                                                                                |       |
| Alle                                                                                         |                                                                                                    |                                                                                  |       |
| Wenn "Eins" aus<br>ausgeführt, wen<br>Geräte ausgelös<br>das Szenario nu<br>Geräte im voreir | gewählt ist, wird das Sa<br>n mindestens eines der<br>t wird. Wenn "Alle" ausg<br>r ausgeführt, wenn alle<br>ngestellten Zeitfenster a | enario<br>ausgewählten<br>gewählt ist, wird<br>ausgewählten<br>nusgelöst werden. |       |
| GERÄTEAKTION                                                                                 |                                                                                                    |                                                                                  |       |
| Einschalten                                                                                  |                                                                                                    | 0                                                                                |       |
| Ausschalten                                                                                  |                                                                                                    |                                                                                  |       |
| Stellen Sie ein, o                                                                           | b das Gerät bei Ausfüh                                                                                                    | rung des                                                                         |       |
| 6                                                                                            | Speichern                                                                                                    |                                                                                  |       |

+ Szenario hinzufügen

Konfigurieren Sie ein neues "Panic" -Szenario, indem Sie die unten beschriebenen Parameter auf der **Trig-Relay**-Komponente einstellen

| ati win | NDTRE 4G 11:24<br>Ock TRIG-RELAY                                    | 73 % 🔳 | di WINDTRE 4G 11:4<br>Zurück ARM-R | n                            | att WINDTRI | 4G 11:21<br>Szenario-Typ auswählen                                                                                 | 76 % 🔳 |
|---------|---------------------------------------------------------------------|--------|------------------------------------|------------------------------|-------------|----------------------------------------------------------------------------------------------------|--------|
|         | 2000                                                                | 0      | ARM-RELAY<br>Raum                  | office O                     | 9           | Durch Scharf-/Unscharfsc<br>Das Gerät wird durch Scharf-/<br>Unscharfschaltung des<br>Sicherheitssystems ausgelöst | • ,    |
|         |                                                                     |        | Relaismodus<br>Kontakt Zustand     | Bistabil 🗘<br>Normal offen 🗘 |             | Durch Alarm<br>Ein Alarm löst das Gerät aus                                                                        | 5      |
| 8       | Jeweller-Signalstärke                                               | Online | Szenarien                          |                              |             | Nach Zeitplan<br>Das Gerät wird durch einen                                                                        | >      |
| •       | Aktiv                                                               | Nein   | Jeweller Signalstä                 | rkentest                     |             | Marni ausgriust                                                                                                    |        |
| 47      | Spannung                                                            | 13,7 V |                                    |                              |             |                                                                                                    |        |
| Ŷ       | Vorübergehende<br>Deaktivierung                                     | Nein   | Vesübergebende                     | Desktivierung                |             |                                                                                                    |        |
|         | Ajax Relay<br>Firmware EU 3.51.0.0, Geräte-ID 457EAJ<br>Geräte No 3 | 122    | Gerät ent                          | koppeln                      |             |                                                                                                    |        |

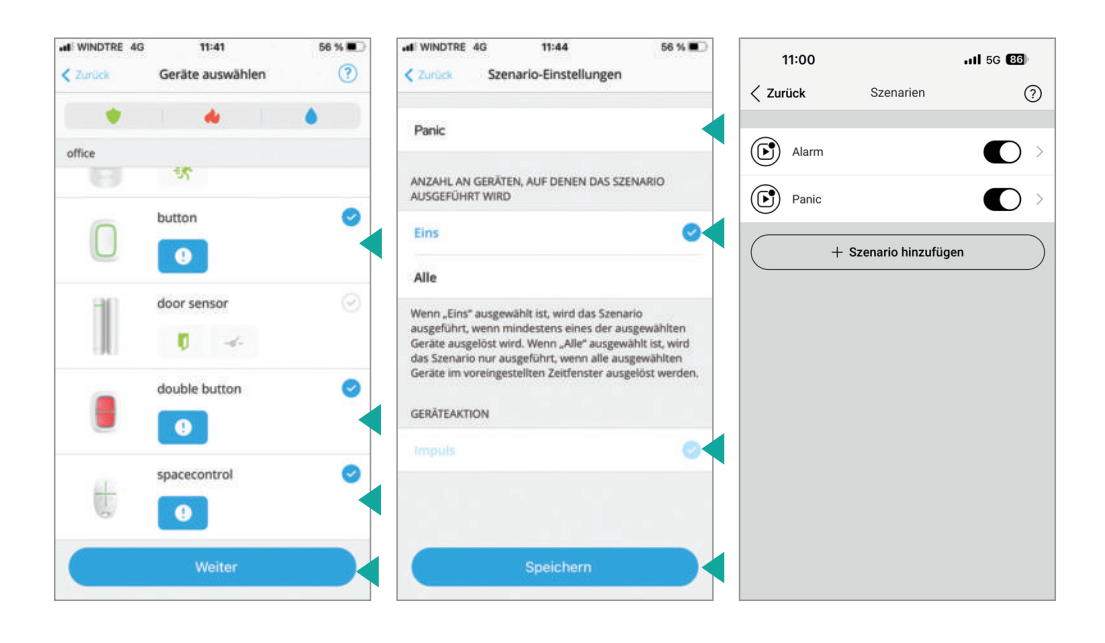

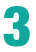

I WINDTRE 4G

double button

LED-Helligkeit

ALARMIERUNG DURCH SIRENE Bei Betätigung der Taste

Benutzerhandbuch

orübergehende Deaktivierung

Gerät entkoppeln

Zurück

11:46

double button

Fahren Sie abhängig von der Betätigungseinrichtung der installierten "**Antipanic**" -Ajax-Funktion mit der relativen Konfiguration fort, indem Sie die Parameter auf den folgenden

| WINDTRE 4G 11:45                                                      | 56 % 🔳 🔿              | HI WINDTRE 4G  | 11:45              | 56 % 🔳     |
|-----------------------------------------------------------------------|-----------------------|----------------|--------------------|------------|
| Zurück spacecontrol                                                   |                       | < Zurück       | spacecontrol       |            |
|                                                                       | 0                     | spacecontrol   |                    | 0          |
|                                                                       |                       | Raum           |                    | office 🗘   |
|                                                                       |                       | Nutzer         | G                  | iampaolo 🗘 |
| 0                                                                     |                       | Panik          |                    |            |
| Akku-Ladung                                                           | ок                    | Schutz gegen v | ersehentliches Dr  | . Aus 🗘    |
| () Panik                                                              | Aktiviert             | ALARMIERUNG DU | IRCH SIRENE        |            |
| Schutz gegen<br>versehentliches Drücken                               | Aus                   | Wenn der Panil | kknopf gedrückt wi | ird 🚺      |
| Vorübergehende<br>Deaktivierung                                       | Nein                  | Benutze        | rhandbuch          |            |
| Ajax SpaceContro<br>Firmware EU 5.54.1.0, Geräte-ID<br>Geräter Ab 501 | <b>I</b><br>5F11150B1 | Vorüber        | gehende Deaktivie  | rung       |
|                                                                       |                       | (              | Gerät entkoppeln   |            |

56 %

0

office 🗘

Maximal 🗘

0

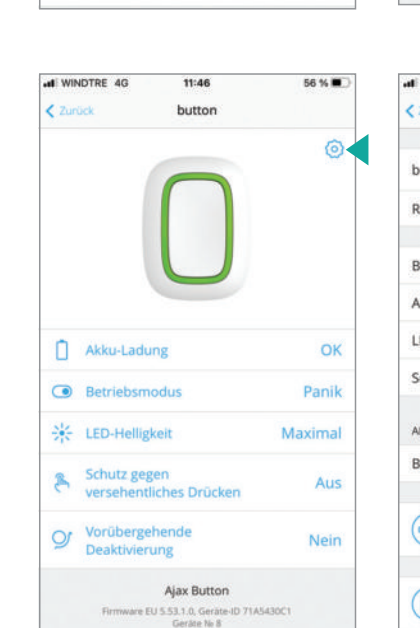

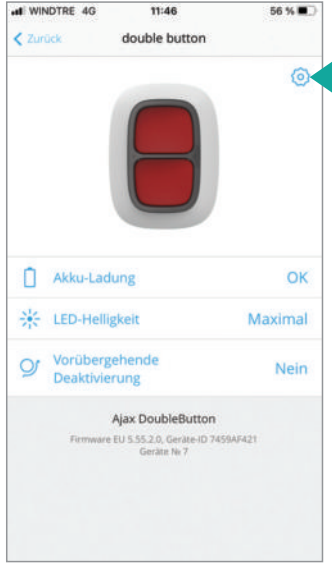

| I WINDTRE 4G     | 11:46            | 56 9     |   |
|------------------|------------------|----------|---|
| Zurück           | button           |          |   |
| button           |                  | 6        | 1 |
| Raum             |                  | office   | 0 |
| Betriebsmodus    |                  | Panik    | 0 |
| Alarmtyp         | Pa               | niktaste | 0 |
| LED-Helligkeit   | )                | Maximal  | 0 |
| Schutz gegen ve  | rsehentliches Dr | Aus      | 0 |
| ALARMIERUNG DUP  | ICH SIRENE       |          |   |
| Bei Betätigung o | ler Taste        | •        | C |
| Szenarier        | 1                |          |   |
| Benutzer         | handbuch         |          |   |

Hinweis: wenn die Panikfunktion aktiviert ist, bleibt das Armrelais aktiv, wenn das Nebelsystem bewaffnet ist.Um wiederherzustellen, ist es erforderlich, es per App zu deaktivieren oder das Alarmsystem einzufügen und zu trennen

#### EINSTELLUNG FÜR MULTI-BESTÄTIGUNGSAUFNAHMEN

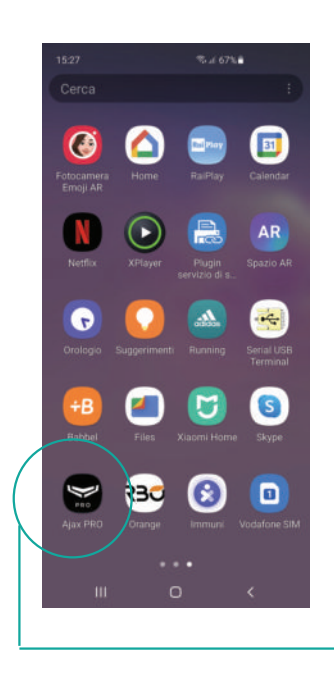

Öffnen Sie die Anwendung und wählen Sie den installierten Hub

| ati WINDTRE 4G | 11:18                    | 1 78 % 🔳 |
|----------------|--------------------------|----------|
| =              | anilo 🍯                  | +        |
|                | Ajax hub2<br>ID 000D9C04 | >        |
|                |                          |          |
|                |                          |          |
|                |                          |          |
|                |                          |          |
|                |                          |          |

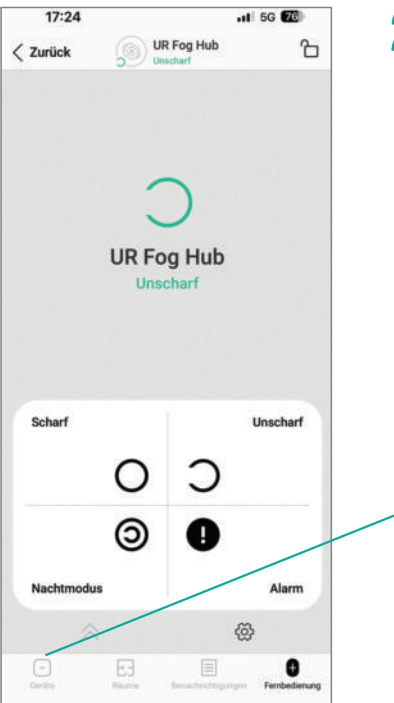

2 Wählen Sie das Symbol unten links "Geräte"

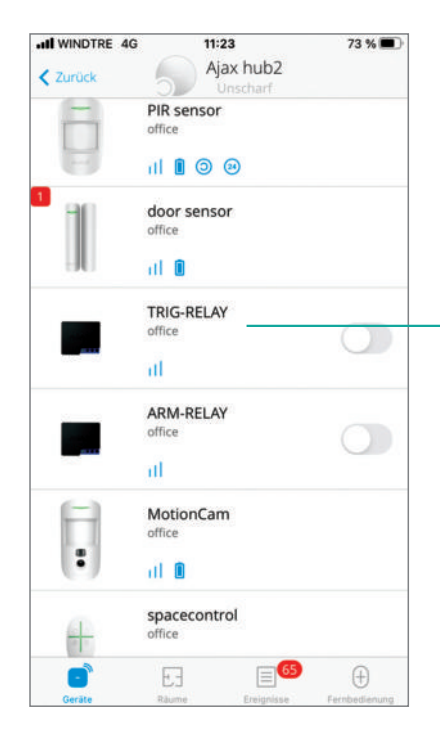

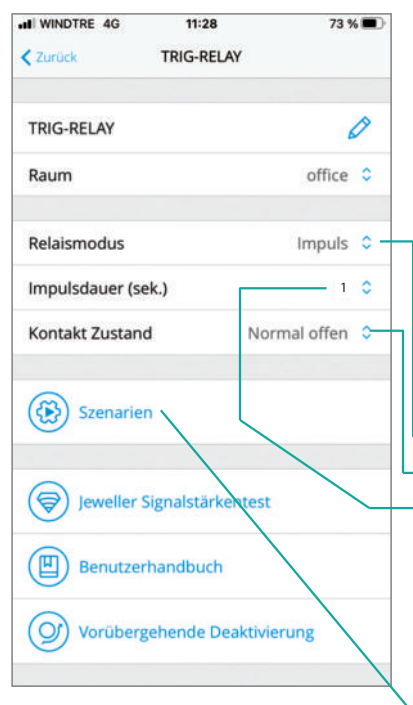

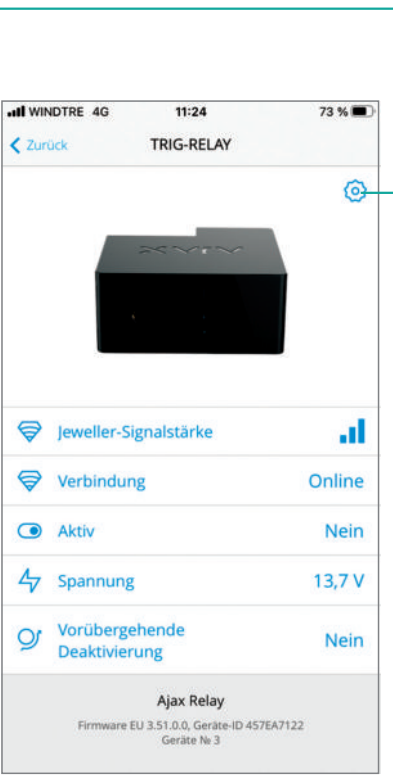

### 3

Ausgewählt Das Gerät "**TRIG-RELAY**" erscheint der Konfigurationsbildschirm. Klicken Sie oben rechts auf das Rad

## 4

- Stellen Sie sicher, dass Sie die folgenden Parameter ausgewählt haben: - Relaismodus **Impuls**
- Kontakt Zustand: Normal offen
- Impulsdauer 0 bis 255
- Mindester garantierter Wert: 1 s (Stellen Sie den Höchstwert von 255 Sekunden ein wenn Sie nicht wiederholte Aufnahmen wünschen)

#### Wählen Sie "**SZENARIEN**"

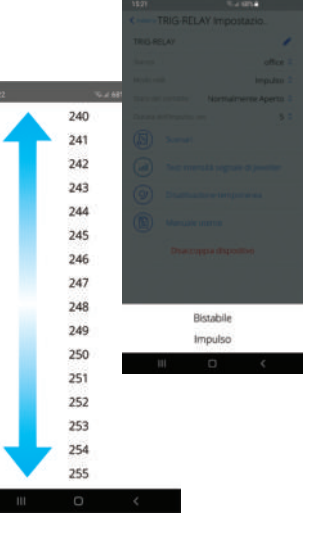

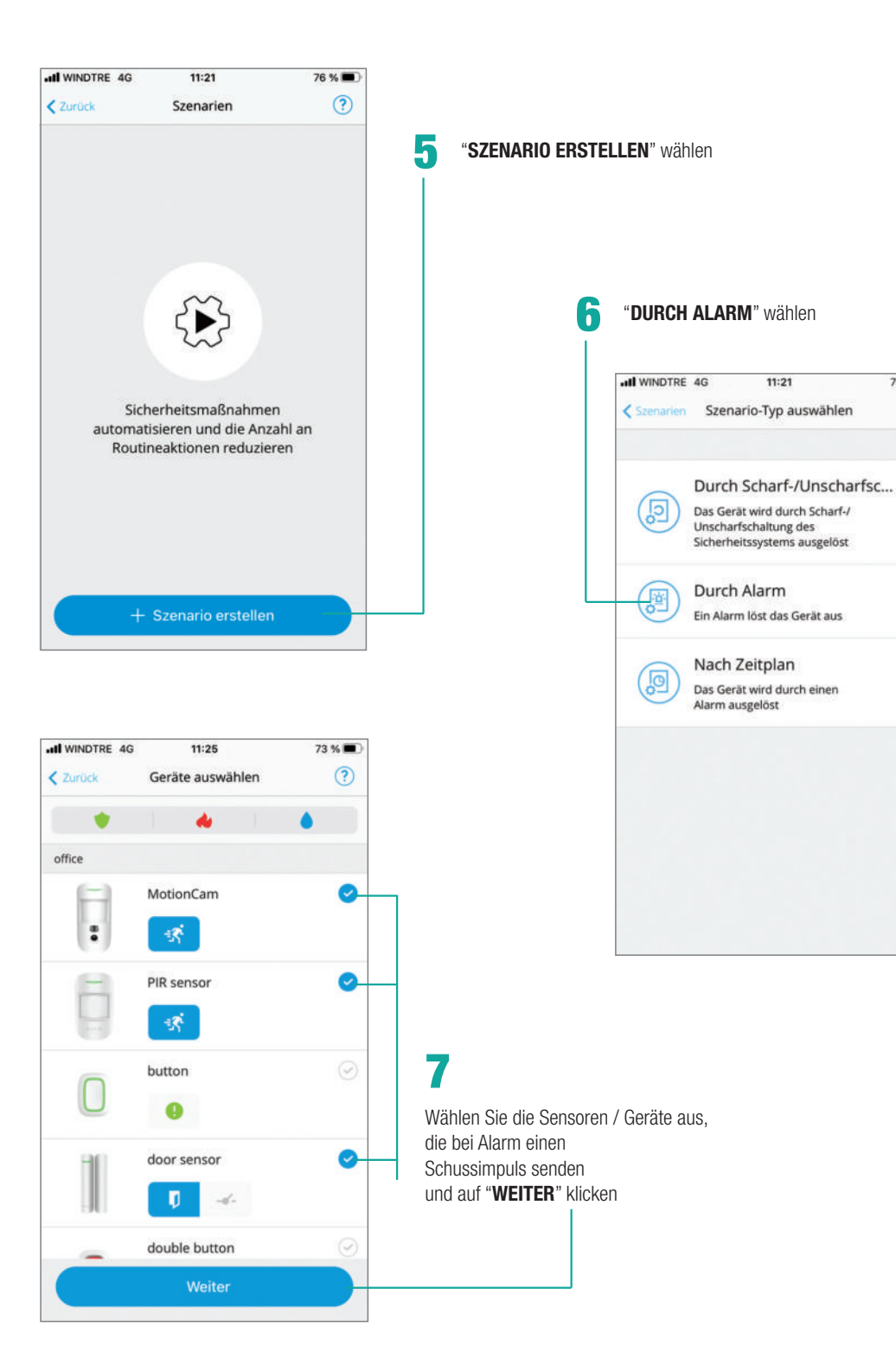

76 %

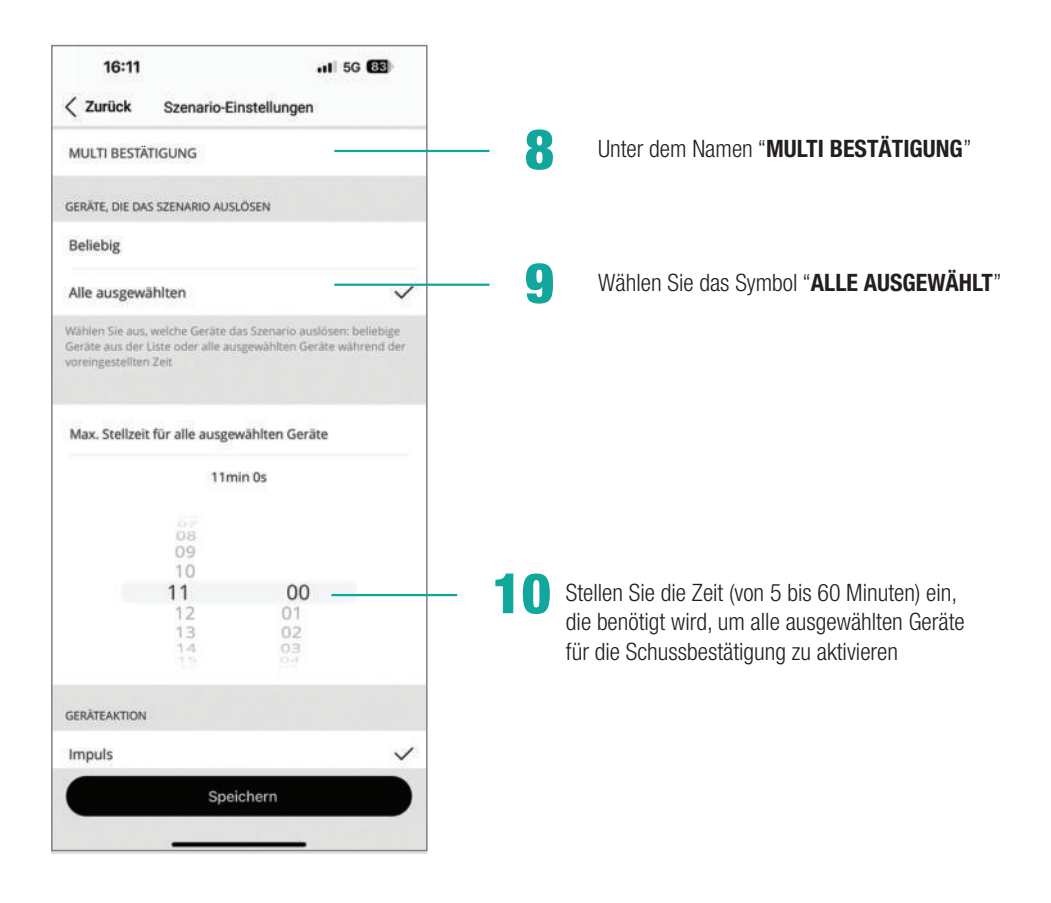

#### NOTIZEN

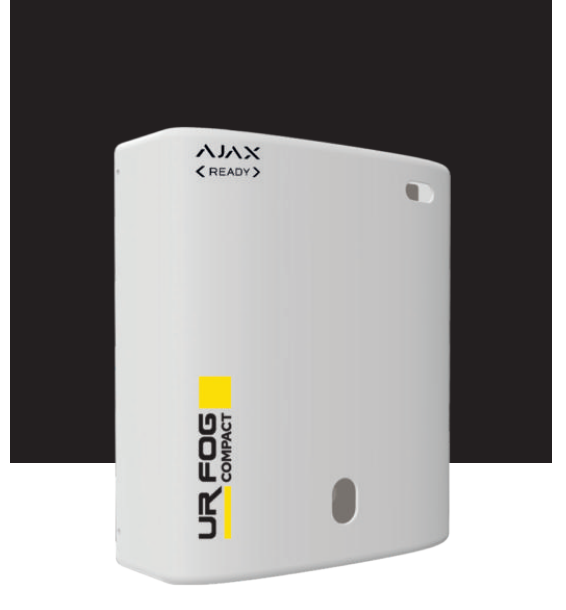

 $\mathbf{A}\mathbf{J}\mathbf{A}\mathbf{X}$ < READY >

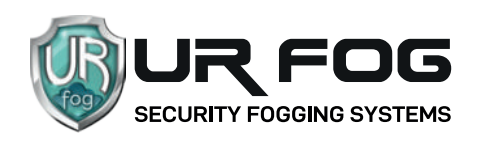

UR Fog S.r.l.

Operativer Hauptquartier und Lagerhäuser: Via Toscana 38 - 10099 San Mauro T.se (Torino) Italien Eingetragene Amt: via Giacinto Collegno 11 - 10143 Torino - Italien

Tel. +39 011 0133037 - e-mail: sales1@urfog.com

C.F. / P. Iva 10724850010 - Reg. imprese T0 - 1157030 - Numero Iscrizione Reg. AEE: IT19050000011412 Numero Iscrizione Reg. Pile Accumulatori IT19100P00005758 Cap. Soc. Euro 100.000,00 int. versati